# Configuration de la qualité de service sur les routeurs RV160 et RV260

#### Table des matières

- Objectif
- Périphériques pertinents
- Version du logiciel
- Classes de trafic
- Mise en file d'attente WAN
- Contrôle WAN
- Gestion de la bande passante WAN
- Classification des commutateurs
- Mise en file d'attente des commutateurs

# Objectif

La qualité de service (QoS) est utilisée pour optimiser la gestion du trafic réseau afin d'améliorer l'expérience de l'utilisateur. La QoS est une mesure définie des performances dans un réseau de communication. Il donne la priorité à un type de transmission par rapport à un autre. La QoS augmente la capacité du réseau à atteindre la bande passante et à gérer d'autres éléments de performances réseau tels que la latence, le taux d'erreur et le temps de disponibilité. La QoS implique également le contrôle et la gestion des ressources réseau en définissant des priorités pour des types de données spécifiques (vidéo, audio, fichiers) sur le réseau. Il s'applique exclusivement au trafic réseau généré pour la vidéo à la demande, la télévision par protocole Internet (IPTV), la voix sur IP (VoIP), les médias en continu, la vidéoconférence et les jeux en ligne.

L'objectif de cet article est de décrire les fonctions QoS et de fournir des instructions pour les configurer sur les routeurs RV160/RV260.

# Périphériques pertinents

- RV160
- RV260

# Version du logiciel

• 1.0.00.13

# Fonctionnalités QoS

La fonctionnalité QoS du routeur RV160/RV260 inclut les classes de trafic, la mise en file d'attente WAN (Wide Area Network), la réglementation WAN, la gestion de la bande passante WAN, la classification des commutateurs et la mise en file d'attente des commutateurs. Chaque élément sera traité en détail dans les sections suivantes de l'article.

#### Classes de trafic

Les classes de trafic vous permettent de classer le trafic vers une file d'attente souhaitée en fonction du service. Le service peut être de type TCP (Transmission Control Protocol) de couche 4 ou UDP (User Datagram Protocol), adresse IP source ou de destination, DSCP (Differentiated Services Code Point), interface de réception, système d'exploitation et type de périphérique. Vous pouvez également réécrire la valeur DSCP des paquets entrants. Par défaut, tout le trafic réseau correspond à la classe de trafic par défaut.

Pour configurer les classes de trafic, procédez comme suit :

Étape 1. Connectez-vous à l'utilitaire de configuration Web. Entrez le nom d'utilisateur et le mot de passe du routeur, puis cliquez sur **Login**. Le nom d'utilisateur et le mot de passe par défaut sont *cisco*.

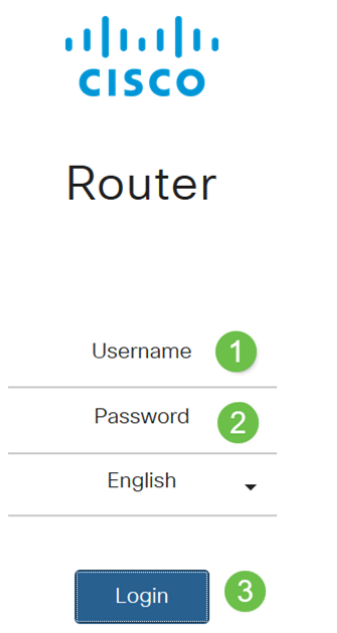

**Note**: Dans cet article, nous allons utiliser le RV260 pour configurer la QoS. La configuration peut varier en fonction du modèle que vous utilisez.

Étape 2. Cliquez sur QoS > Classes de trafic.

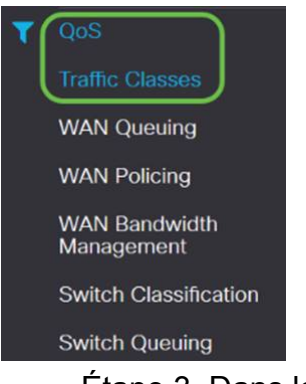

Étape 3. Dans la *table de trafic*, cliquez sur **Ajouter** (ou sélectionnez la ligne et cliquez sur **Modifier**) et entrez ce qui suit :

- Nom de la classe : saisissez le nom de la classe.
- Description : saisissez la description de la classe.
- En cours d'utilisation : l'enregistrement de classe de trafic est utilisé par une stratégie de

#### mise en file d'attente

| Traff | ic Classes |             |        |
|-------|------------|-------------|--------|
| Traff | ic Table   |             |        |
| ŧ     |            |             |        |
|       | Class Name | Description | In Use |
| 0     | Default    | Default     | V      |

Dans cet exemple, le nom de la classe est SIP\_Voice, la description est **trafic vocal** et *En cours d'utilisation* est **NO**.

| Traffic Classes                    |            |           |                |         |            | Apply        | Cancel |
|------------------------------------|------------|-----------|----------------|---------|------------|--------------|--------|
| Class Name: SIP_Voice              |            |           |                |         |            |              |        |
| Description: Voice Traffic         |            |           |                |         |            |              |        |
| In use: NO                         |            |           |                |         |            |              |        |
| Service Table                      |            |           |                |         |            |              | ^      |
| + 🕑 💼 Service Management           |            |           |                |         |            |              |        |
| Service Name     Receive Interface | IP Version | Source IP | Destination IP | Service | Match DSCP | Rewrite DSCP |        |

Étape 4. Dans la table des services, cliquez sur **Ajouter** (ou sélectionnez la ligne et cliquez sur **Modifier**) et entrez les informations suivantes :

| Nom du service             | Nom du service à appliquer à la classification du                   |
|----------------------------|---------------------------------------------------------------------|
| Nom du service             | tuefie Celeiere le nem du consiste                                  |
|                            | trafic. Saisissez le nom du service.                                |
| Interface de               | Interface qui reçoit le trafic pour appliquer les                   |
| réception                  | enregistrements de classification. Sélectionnez l'une               |
|                            | des interfaces dans la liste déroulante.                            |
|                            | <ul> <li>• Tout VLAN ou VLAN spécifique - Trafic sortant</li> </ul> |
|                            | (sortie).                                                           |
|                            | • USB ou WAN - Trafic entrant (entrée).                             |
| Version IP                 | Version IP du trafic. Sélectionnez IPv4, IPv6 ou Deux               |
|                            | (si vous ne connaissez pas la version du trafic).                   |
| Adresse IP source          | Saisissez l'adresse IP source du trafic.                            |
| Adresse IP de              | Saisissez l'adresse IP de destination du trafic.                    |
| destination                |                                                                     |
| Service                    | Sélectionnez le protocole de transport à appliquer sur              |
|                            | l'enregistrement de trafic. Fournir les ports source et             |
|                            | de destination.                                                     |
| Correspondance             | Valeur à associer à la valeur DSCP dans les paquets                 |
| DSCP                       | entrants.                                                           |
| Réécrire DSCP              | Valeur DSCP à remplacer dans les paquets entrants.                  |
| Traffic Classes            | Apply Cancel                                                        |
| Class Name: SIP_Voice      |                                                                     |
| Description: Voice Traffic |                                                                     |
| In use: NO                 |                                                                     |
|                            |                                                                     |

| ervic | e lable        |                   |            |           |                |         |   |            |              |
|-------|----------------|-------------------|------------|-----------|----------------|---------|---|------------|--------------|
| Ð     | Service Manage | ment              |            |           |                |         |   |            |              |
| Б     | Service Name   | Receive Interface | IP Version | Source IP | Destination IP | Service |   | Match DSCP | Rewrite DSCP |
| ۵     | SIP_TCP        | Any VLAN          | Fither     | ×         | 1              | TCP     | ~ | Any        | None         |
| -     |                |                   |            |           |                | 1 65535 |   |            |              |

#### Étape 5. Cliquez sur Apply.

| Traffic Classes            | Apply | Cancel |
|----------------------------|-------|--------|
| Class Name: SIP Voice      |       |        |
| Description: Voice Traffic |       |        |
| In use: NO                 |       |        |
| Service Table              |       | ^      |

# Mise en file d'attente WAN

La gestion des encombrements est l'une des techniques QoS qui offre un meilleur service en hiérarchisant le trafic sélectionné envoyé à partir d'une interface. La gestion des encombrements utilise la mise en file d'attente pour gérer les encombrements temporaires. Les paquets sont affectés à ces files d'attente en fonction de leur classification et planifiés pour la transmission jusqu'à ce que la bande passante devienne disponible. La configuration des files d'attente garantit que le trafic prioritaire est traité en cas de congestion. Ainsi, le trafic LAN à WAN peut être géré en trois modes (contrôle de débit, priorité et faible latence), qui s'excluent mutuellement. Pour configurer la mise en file d'attente WAN, procédez comme suit :

Étape 1. Connectez-vous à l'utilitaire de configuration Web. Entrez le nom d'utilisateur et le mot de passe du routeur, puis cliquez sur **Login**. Le nom d'utilisateur et le mot de passe par défaut sont *cisco*.

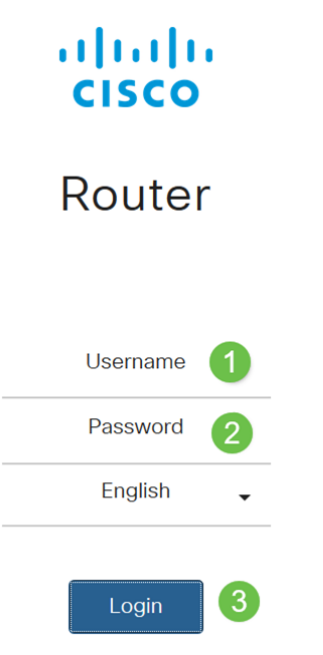

**Note**: Dans cet article, nous allons utiliser le RV260 pour configurer la file d'attente WAN. La configuration peut varier en fonction du modèle que vous utilisez.

#### Étape 2. Cliquez sur **QoS > WAN Queuing**.

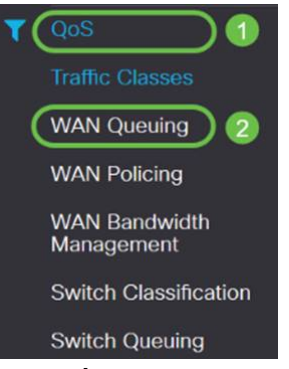

Étape 3. Sélectionnez le moteur de mise en file d'attente souhaité et fournissez les informations suivantes.

| Priorité | Utilisé lorsque toutes les files d'attente ont besoin d'une bande |
|----------|-------------------------------------------------------------------|
|          | passante garantie minimale. Dans ce mode, la bande passante       |
|          | de la file d'attente est servie dans le rapport 4:3:2:1 (haut à   |
|          | bas) de la bande passante de l'interface configurée.              |

|                           | <ul> <li>Vérifier la priorité.</li> </ul>                                     |
|---------------------------|-------------------------------------------------------------------------------|
|                           | $\cdot$ Cliquez sur Ajouter et entrez un nom pour la stratégie et             |
|                           | indiquez sa description.                                                      |
|                           | $\cdot$ ensuite, dans la table de priorité de mise en file d'attente,         |
|                           | sélectionnez la classe de trafic à joindre à chaque file d'attente.           |
| Taux                      | Les paquets sont servis avec leur bande passante maximale                     |
| Contrôl                   | autorisée à partir de chaque file d'attente. Cependant, lorsque               |
| е                         | l'encombrement se produit à l'aide d'un débit minimal pour                    |
|                           | chaque file d'attente configurée est appliqué sur le trafic                   |
|                           | réseau. La somme des taux minimaux de toutes les files                        |
|                           | d'attente ne doit pas dépasser 100 % et le taux maximum de                    |
|                           | chaque file d'attente ne doit pas dépasser 100 %.                             |
|                           | Contrôle · taux.                                                              |
|                           | <ul> <li>Cliquez sur Ajouter et entrez un nom pour la stratégie et</li> </ul> |
|                           | indiquez sa description.                                                      |
|                           | $\cdot$ ensuite, dans la table de priorité de mise en file d'attente,         |
|                           | sélectionnez la classe de trafic à joindre à chaque file d'attente.           |
|                           | Configurez les taux minimal et maximal en pourcentage pour                    |
|                           | chaque file d'attente.                                                        |
|                           | <b>Note:</b> Le trafic sans enregistrement de classification de trafic        |
|                           | qui lui est attaché est traité comme file d'attente par défaut.               |
| Faible                    | Utilisé pour fournir une faible latence pour le trafic réseau                 |
| latence                   | critique (priorité haute), tel que la voix ou la diffusion                    |
|                           | multimédia en continu. Les paquets dans la file d'attente de                  |
|                           | priorité élevée sont toujours planifiés en premier et les files               |
|                           | d'attente inférieures sont servies (dans le rapport configuré),               |
|                           | lorsqu'il n'y a pas de trafic de priorité élevée.                             |
|                           | <ul> <li>Cochez la case Faible latence.</li> </ul>                            |
|                           | <ul> <li>Cliquez sur Ajouter et entrez un nom pour la stratégie et</li> </ul> |
|                           | indiquez sa description.                                                      |
|                           | $\cdot$ ensuite, dans la table de priorité de mise en file d'attente,         |
|                           | sélectionnez la classe de trafic à joindre à chaque file d'attente.           |
|                           | Configurez la valeur de partage de bande passante pour chaque                 |
|                           | file d'attente.                                                               |
|                           | Note: Le trafic sans enregistrement de classification de trafic               |
|                           | qui lui est attaché est traité comme file d'attente par défaut.               |
| WAN Queuing               |                                                                               |
|                           |                                                                               |
| Queuing Engine:  Priority | Rate Control O Low latency                                                    |

 WAN Queuing Table

 • Olicy Name

 Policy Name

 Description

 Priority\_Default

 WAN Queuing Table

 • Click here to apply the WAN Queuing policy on WAN interfaces.

 WAN Queuing Table

 • Policy Name

 • Priority\_Default

 • Click here to apply the WAN Queuing policy on WAN interfaces.

SIP

Description:

#### Étape 4. Cliquez sur Apply.

| WAN Qu                                      | euing                                              |               |            | Apply Cancel |
|---------------------------------------------|----------------------------------------------------|---------------|------------|--------------|
| Queuing Engine                              | : O Priority O Rate Control O Low latency          |               |            |              |
| WAN Queui                                   | ng Table                                           |               |            | ^            |
| + 🕑 🗊                                       | Nama                                               | Description   | Applied to |              |
| Priori                                      | y_Default                                          | analasi ginan | WAN, USB   |              |
| * Click here                                | to apply the WAN Queuing policy on WAN interfaces. |               |            |              |
| Policy Name:<br>Description:<br>Applied to: | Standard<br>SIP<br>- None                          |               |            |              |
| Queuing Pri                                 | ority Table                                        |               |            | ^            |
| Queue                                       | Traffic Class                                      |               |            |              |
| Highest                                     | SIP_Voice v                                        |               |            |              |
| High                                        | Unspecified v                                      |               |            |              |
| Low                                         | Unspecified V Default V                            |               |            |              |

#### **Contrôle WAN**

Dans la réglementation WAN, le mode de contrôle de débit prend en charge huit files d'attente. Chaque file d'attente peut être configurée avec un débit maximal.

Pour configurer la réglementation WAN, procédez comme suit :

Étape 1. Connectez-vous à l'utilitaire de configuration Web. Entrez le nom d'utilisateur et le mot de passe du routeur, puis cliquez sur **Login**. Le nom d'utilisateur et le mot de passe par défaut sont *cisco*.

# Login

**Note**: Dans cet article, nous allons utiliser le RV260 pour configurer la file d'attente WAN. La configuration peut varier en fonction du modèle que vous utilisez.

Étape 2. Cliquez sur **QoS > WAN Policing**.

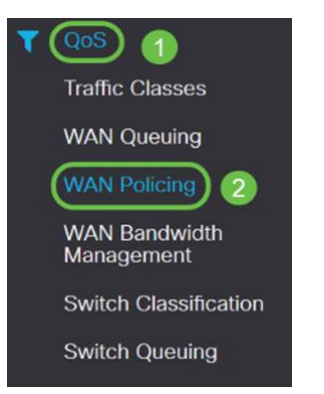

WAN Policing Table

Étape 3. Cochez la case Activer la réglementation du trafic reçu sur les interfaces WAN.

| WA   | V Policing                                        |             |            | Apply | Cancel |
|------|---------------------------------------------------|-------------|------------|-------|--------|
| Enal | ve policing of traffic received on WAN interfaces |             |            |       |        |
| WAM  | I Policing Table                                  |             |            |       | ^      |
| +    | 88                                                |             |            |       |        |
|      | Policy Name                                       | Description | Applied to |       |        |
| 0    | Default                                           |             | WAN        |       |        |

Étape 4. Dans la *table de réglementation WAN*, cliquez sur Ajouter pour ajouter une nouvelle stratégie.

| WAN Policing                                          |             |            | Apply Cancel |
|-------------------------------------------------------|-------------|------------|--------------|
| Enable policing of traffic received on WAN interfaces |             |            |              |
| WAN Policing Table                                    |             |            | ^            |
| Policy Name                                           | Description | Applied to |              |
| D Default                                             |             | WAN        |              |

Étape 5. Ensuite, entrez un *nom* de *stratégie* et une *description* dans les champs désignés.

| + 7                         | 1             |             |              |            |
|-----------------------------|---------------|-------------|--------------|------------|
| Po                          | licy Name     | Description |              | Applied to |
| 🗆 De                        | fault         |             |              | WAN        |
| Policy Name<br>Description: | None          |             |              |            |
| Applied to.                 | HUID          |             |              |            |
| Queue                       | Traffic Class |             | Maximum Rate |            |
| 1                           | Unspecified V |             | 50           | %          |
| 2                           | Unspecified v |             | 50           | %          |
| 3                           | Unspecified V |             | 50           | %          |
| 4                           | Unspecified V |             | 50           | %          |
| 5                           | Unspecified V |             | 50           | %          |
| 6                           | Unspecified v |             | 50           | %          |
| 7                           | Unspecified V |             | 50           | %          |
| 8                           | Default       |             | 100          | %          |

Étape 6. Dans le tableau, sélectionnez une *classe de trafic (non spécifiée ou par défaut)* dans la liste déroulante, à appliquer sur la file d'attente. Les classes de trafic permettent la classification du trafic vers la file d'attente souhaitée en fonction du service. Par défaut, tout le trafic correspond à la classe de trafic par défaut.

| olicy Name: |                     |              |
|-------------|---------------------|--------------|
| escription: |                     |              |
| pplied to:  | None                |              |
| Queue       | Traffic Class       | Maximum Rate |
| 1           | Unspecified         | 50           |
| 2           | Unspecified Default | 50           |
| 3           | Unspecified ~       | 50           |
| 4           | Unspecified v       | 50           |
| 5           | Unspecified v       | 50           |
| 6           | Unspecified v       | 50           |
| 7           | Unspecified v       | 50           |
| 8           | Default             | 100          |

Étape 7. Dans le champ *Maximum Rate*, saisissez le débit maximal de bande passante de la file d'attente en pourcentages pour limiter le trafic entrant du WAN au LAN.

| Policy Name: |                        |              |   |
|--------------|------------------------|--------------|---|
| Description: |                        |              |   |
| Applied to:  | None                   |              |   |
| Queue        | Traffic Class          | Maximum Rate |   |
| 1            | Unspecified V          | 50           | % |
| 2            | Unspecified<br>Default | 50           | % |
| 3            | Unspecified            | 50           | % |
| 4            | Unspecified            | 50           | % |
| 5            | Unspecified            | 50           | % |
| 6            | Unspecified v          | 50           | % |
| 7            | Unspecified            | 50           | % |
| 8            | Default                | 100          | % |

#### Étape 8. Cliquez sur Apply.

| WAN Po        | licing                                     |             |              |            | Apply Cancel |
|---------------|--------------------------------------------|-------------|--------------|------------|--------------|
| 🗑 Enable poli | cing of traffic received on WAN interfaces |             |              |            |              |
| WAN Polic     | ing Table                                  |             |              |            | ^            |
| + (7)         |                                            |             |              |            |              |
| Polic         | y Name                                     | Description |              | Applied to |              |
| C Defa        | ult                                        |             |              | WAN        |              |
| Policy Name:  |                                            |             |              |            |              |
| Description:  |                                            |             |              |            |              |
| Applied to:   | None                                       |             |              |            |              |
| Queue         | Traffic Class                              |             | Maximum Rate |            |              |
| 1             | Unspecified v                              |             | 50           | %          |              |
| 2             | Unspecified v                              |             | 50           | %          |              |
| 3             | Unspecified v                              |             | 50           | %          |              |
| 4             | Unspecified V                              |             | 50           | %          |              |
| 5             | Unspecified                                |             | 50           | %          |              |
| 6             | Unspecified v                              |             | 50           | %          |              |
| 7             | Unspecified 🗸                              |             | 50           | %          |              |
| 8             | Default                                    |             | 100          | %          |              |

#### Gestion de la bande passante WAN

Les interfaces WAN peuvent être configurées avec la bande passante maximale fournie par le FAI. Lorsque la valeur (taux de transfert dans KBP/S) est configurée, le trafic entrant dans l'interface est défini à un taux défini.

Pour configurer la gestion de la bande passante WAN, procédez comme suit :

Étape 1. Connectez-vous à l'utilitaire de configuration Web. Entrez le nom d'utilisateur et le mot de passe du routeur, puis cliquez sur **Login**. Le nom d'utilisateur et le mot de passe par défaut sont *cisco*.

| .1 | 1.1 |   |
|----|-----|---|
| C  | ISC | 0 |

#### Router

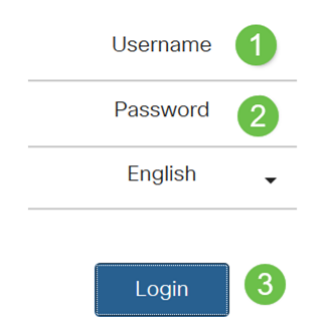

**Note**: Dans cet article, nous allons utiliser le RV260 pour configurer la file d'attente WAN. La configuration peut varier en fonction du modèle que vous utilisez.

Étape 2. Cliquez sur **QoS > WAN Bandwidth Management**.

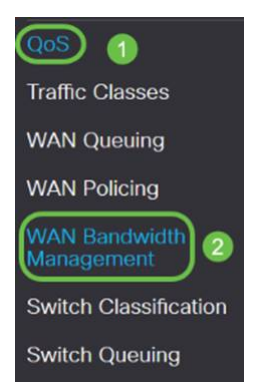

Étape 3. Dans le tableau *WAN Bandwidth Management*, sélectionnez l'interface et configurez les éléments suivants :

| En amont (kbit/s)       | Entrez le débit de trafic en amont en kbit/s.       |
|-------------------------|-----------------------------------------------------|
| En aval (kbit/s)        | Entrez le débit de trafic en aval en Ko/s.* Vous    |
|                         | devez activer la réglementation WAN pour la         |
|                         | bande passante en aval, sinon la bande passante     |
|                         | en aval ne prendra pas effet.                       |
| Stratégie de mise en    | Sélectionnez la stratégie de mise en file d'attente |
| file d'attente sortante | sortante à appliquer à l'interface WAN.             |
| Réglementation          | Sélectionnez la réglementation entrante dans la     |

| Chulu                    | inte                          | liste déro        | ulante.                 |                  |           |
|--------------------------|-------------------------------|-------------------|-------------------------|------------------|-----------|
| AN Bandwidth Ma          | anagement                     | -                 |                         |                  | oply Canc |
| VAN Bandwidth Manageme   | int                           |                   |                         |                  |           |
| Interface                | Max Bandwidth Provided by ISI |                   | Outbound Queuing Policy | Jahound Dolicing |           |
| interiace                | Upstream (kb/s)               | Downstream (kb/s) |                         | inbound Policing |           |
| WAN                      | 1000000                       | 1000000           | Priority Default        | Default          |           |
|                          |                               |                   |                         |                  |           |
| Étape                    | 9 4. Cliquez sur A            | pply.             |                         |                  | oply Can  |
| Étape<br>AN Bandwidth Ma | e 4. Cliquez sur A            | pply.             |                         |                  | oply Cant |

\* Click here to enable WAN Policing for Downstr am Bandwidth

WAN

#### Classification des commutateurs

Upstream (kb/s)

1000000

Dans les modes QoS tels que Port-based, DSCP-based et CoS, les paquets sont envoyés.

Default 🗸

Priority Default

Pour configurer la classification des commutateurs QoS,

Downstream (kb/s)

1000000

Étape 1. Connectez-vous à l'utilitaire de configuration Web. Entrez le nom d'utilisateur et le mot de passe du routeur, puis cliquez sur Login. Le nom d'utilisateur et le mot de passe par défaut sont cisco.

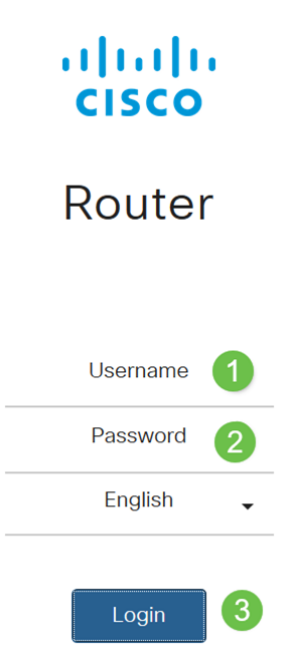

Étape 2. Cliquez sur QoS > Switch Classification.

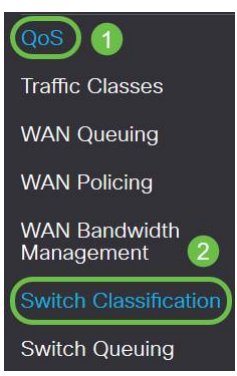

Étape 3. Sélectionnez le mode QoS de commutateur souhaité (**basé sur les ports**, **DSCP** ou **basé sur CoS**).

| Basé sur              | Les paquets entrants sur chaque port LAN qui sont mappés à              |
|-----------------------|-------------------------------------------------------------------------|
| les ports             | des files d'attente spécifiques, en fonction des mappages.              |
|                       | $\cdot$ Queue : sélectionnez la file d'attente pour mapper le trafic    |
|                       | entrant sur les ports LAN individuels.                                  |
|                       | $\cdot$ file d'attente des ports du groupe d'agrégats de liaisons (LAG) |
|                       | : lorsque le LAG est activé, tout le trafic entrant dans cette          |
|                       | interface LAG est mappé à l'aide d'une file d'attente configurée.       |
| Basé sur              | Pour le trafic IPv6, le DSCP correspond à la valeur de la classe        |
| DSCP                  | de trafic dans l'en-tête IPv6 et la place dans différentes files        |
|                       | d'attente. La valeur de la classe de trafic est 4 fois la valeur        |
|                       | DSCP. Par exemple, si l'utilisateur configure le DSCP en tant que       |
|                       | mappage 10 à Queue1, alors les flux IPv6 avec la valeur de              |
|                       | classe de trafic 40 sont placés dans Queue1. Le commutateur             |
|                       | doit utiliser le champ DSCP des paquets entrants et planifier la        |
|                       | hiérarchisation du paquet dans une file d'attente particulière à        |
|                       | l'aide de la table de mappage.                                          |
|                       | • En fonction de la valeur DSCP du paquet entrant, sélectionnez         |
|                       | une file d'attente dans la liste déroulante pour mapper le trafic.      |
| Basé sur              | Le commutateur utilise la classe de service de priorité des             |
| CoS                   | paquets entrants (CoS); et classe le paquet dans la file d'attente      |
|                       | configurée par l'utilisateur.                                           |
|                       | $\cdot$ En fonction de la valeur CoS du paquet entrant, sélectionnez    |
|                       | une file d'attente dans la liste déroulante pour mapper le trafic.      |
| Switch Classification | Apply Cancel                                                            |

| witch QoS Mode: Port-based O DSCP-based O CoS-based |       |  |  |  |  |  |
|-----------------------------------------------------|-------|--|--|--|--|--|
| LAN Port                                            | Queue |  |  |  |  |  |
| 1                                                   | 4     |  |  |  |  |  |
| 2                                                   | 4     |  |  |  |  |  |
| 3                                                   | 4     |  |  |  |  |  |
| 4                                                   | 4     |  |  |  |  |  |

| Switch Classification | Switch | Classification |
|-----------------------|--------|----------------|
|-----------------------|--------|----------------|

```
ply Cance
```

| DSCP | Queue                                   | DSCP | Queue |
|------|-----------------------------------------|------|-------|
|      | (1) (1) (1) (1) (1) (1) (1) (1) (1) (1) |      | 12    |

| ) - Best                       | t Effort                  | 1              | ×            | 16 - CS2  | 2  | * | 32 - CS4  | 3  | ~ | 48 - CS6 | 3  | ~      |
|--------------------------------|---------------------------|----------------|--------------|-----------|----|---|-----------|----|---|----------|----|--------|
|                                |                           | 1              | Ý            | 17        | 2  | V | 33        | (3 | v | 49       | 3  | ~      |
|                                |                           | 1              | ~            | 18 - AF21 | (2 | * | 34 - AF41 | 3  | ~ | 50       | 3  | *      |
|                                |                           | 1              | ~            | 19        | 2  | ~ | 35        | 3  | ~ | 51       | 3  | $\sim$ |
|                                |                           | 1              | ×            | 20 - AF22 | 2  | ~ | 36 - AF42 | (3 | ~ | 52       | (3 | ~      |
|                                |                           | 1              | ~            | 21        | 2  | ~ | 37        | 3  | × | 53       | 3  | ×      |
|                                |                           | 1              | ~            | 22 - AF23 | 2  | ~ | 38 - AF43 | 3  | ~ | 54       | 3  | ~      |
|                                |                           | 1              | × .          | 23        | 2  | ~ | 39        | 3  | ~ | 55       | 3  | $\sim$ |
| - CS1                          |                           | 1              | ~            | 24 - CS3  | 3  | ~ | 40 - CS5  | 4  | ~ | 56 - CS7 | 3  | $\sim$ |
|                                |                           | 1              | ~            | 25        | 3  | ~ | 41        | 4  | ~ | 57       | 3  | ~      |
| ) - AF                         | 11                        | 1              | ~            | 26 - AF31 | 3  | ~ | 42        | 4  | ~ | 58       | 3  | ~      |
|                                |                           | 1              | ~            | 27        | 3  | ~ | 43        | 4  | ~ | 59       | 3  | ~      |
| 2 - AF                         | 12                        | 1              | ~            | 28 - AF32 | 3  | ~ | 44        | 4  | ~ | 60       | 3  | $\sim$ |
| 3                              |                           | 1              | $\sim$       | 29        | 3  | ~ | 45        | 4  | ~ | 61       | 3  | $\sim$ |
| 4 - AF                         | 13                        | 1              | ~            | 30 - AF33 | 3  | ~ | 46 - EF   | 4  | ~ | 62       | 3  | Y      |
| 5                              |                           | 1              | v            | 31        | 3  | ~ | 47        | 4  | ~ | 63       | 3  | ~      |
| Restore<br>ritch (<br>th QoS M | Defaults<br>Classificatio | on<br>ed o dsc | P-based 🌀 Co | S-based   |    |   |           |    |   |          |    | Apply  |
| DS                             | Description               |                | Queue        |           |    |   |           |    |   |          |    |        |
|                                | Best Effort               |                | 1            | ~         |    |   |           |    |   |          |    |        |
|                                | Priority                  |                | 1            | ~         |    |   |           |    |   |          |    |        |
|                                | Immediate                 |                | 2            | ~         |    |   |           |    |   |          |    |        |
|                                | Flash                     |                | 3            | ~         |    |   |           |    |   |          |    |        |
|                                | Flash Override            |                | 3            | ×         |    |   |           |    |   |          |    |        |
|                                | Critical                  |                | 4            | v         |    |   |           |    |   |          |    |        |
|                                |                           |                |              |           |    |   |           |    |   |          |    |        |
|                                | Internet                  |                | 4            | ~         |    |   |           |    |   |          |    |        |

DSCP

Oueue

#### Étape 4. Cliquez sur Apply.

| Switch Classification           |                        | Apply Cancel |
|---------------------------------|------------------------|--------------|
| Switch QoS Mode: O Port-based O | DSCP-based O CoS-based |              |
| LAN Port                        | Queue                  |              |
| 1                               | 4                      |              |
| 2                               | 4                      |              |
| 3                               | 4                      |              |
| 4                               | 4                      |              |

#### Mise en file d'attente des commutateurs

Dans Switch Queuing, le poids de file d'attente pour les quatre files d'attente par port peut être configuré en attribuant des poids à chaque file d'attente. La plage de poids peut être comprise entre 1 et 100. Lorsque le LAG est activé, vous pouvez définir les poids de file d'attente pour chacune des quatre files d'attente.

**Note**: Si le poids est 0, la file d'attente se trouve dans la file d'attente de priorité la plus élevée.

Pour configurer la mise en file d'attente du commutateur,

Étape 1. Connectez-vous à l'utilitaire de configuration Web. Entrez le nom d'utilisateur et le mot de passe du routeur, puis cliquez sur **Login**. Le nom d'utilisateur et le mot de passe par défaut sont *cisco*.

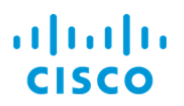

#### Router

| Username | e <b>1</b>    |
|----------|---------------|
| Password | d <b>(2</b> ) |
| English  | •             |
| Login    | 3             |

Étape 2. Cliquez sur **QoS > Switch Queuing**.

| QoS 1                       |
|-----------------------------|
| Traffic Classes             |
| WAN Queuing                 |
| WAN Policing                |
| WAN Bandwidth<br>Management |
| Switch Classification       |
| Switch Queuing 2            |

Étape 3. Dans Mise en file d'attente du commutateur, sélectionnez le poids approprié pour chacune des files d'attente.

| AN Port | Queue 1 Weight | Queue 2 Weight | Queue 3 Weight | Queue 4 Weight |
|---------|----------------|----------------|----------------|----------------|
| 0       | 1              | 2              | 4              | 8              |
|         | 1              | 2              | 4              | 8              |
|         | 1              | 2              | 4              | В              |
|         | 1              | 2              | 4              | 8              |

#### Étape 4. Cliquez sur Apply.

| witch Queuing                                       |                |                |                |                |  |  |
|-----------------------------------------------------|----------------|----------------|----------------|----------------|--|--|
| LAN Port                                            | Queue 1 Weight | Queue 2 Weight | Queue 3 Weight | Queue 4 Weight |  |  |
| 1                                                   | 1              | 2              | 4              | 8              |  |  |
| 2                                                   | 1              | 2              | 4              | 8              |  |  |
| 3                                                   | 1              | 2              | 4              | В              |  |  |
| 4                                                   | 1              | 2              | 4              | 8              |  |  |
| *Queue weight = 0 means the highest priority queue. |                |                |                |                |  |  |
| Vestore Defaults                                    |                |                |                |                |  |  |

Étape 5. Cliquez sur **Restaurer les paramètres par défaut** pour restaurer les paramètres par défaut du système.

| Switch Queuing |                |                |                | Apply Cancel   |
|----------------|----------------|----------------|----------------|----------------|
| LAN Port       | Queue 1 Weight | Queue 2 Weight | Queue 3 Weight | Queue 4 Weight |
| 1              | 1              | 2              | 4              | 8              |
| 2              | 1              | 2              | 4              | 8              |
| 3              | 1              | 2              | 4              | 8              |

# Conclusion

Dans ce document, les différentes fonctionnalités QoS des routeurs RV160/RV260 ont été décrites et les instructions de configuration ont été fournies.